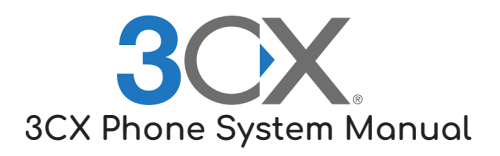

## **Using the Web Client**

Used for managing calls, video conferences, voicemail, etc.

- 1. Got to https://thewhitenergroup.3cx.us/webclient
- 2. Enter your extension number for login
- 3. Enter webclient password.

Default: Telanativel!

-----

## Using the Mobile Device App:

1. Using your mobile devices App Store search for 3CX and Install.

2. When your account was setup you received a weclome e-mail. (Find a Nerd for getting this resent).

3. Open your e-mail and open the attachment in the e-mail. Use the 3CX app to open the attachment.

4. Your 3CX app should now be configured on your mobile device.

-----

## **Configuring your Voicemail Greeting, etc:**

From 3CX Mobile App

- 1. Bring up the Phone Dialer.
- 2. Dial 999
- 3. Enter your PIN followed by #. **Default:** 1352

4. Follow prompts to configure your voicemail. (*Dial 8 to change the greeting*)